1. Open the email with a subject line "Signature requested on "Water Sewer Infrastructure Terms and Conditions""

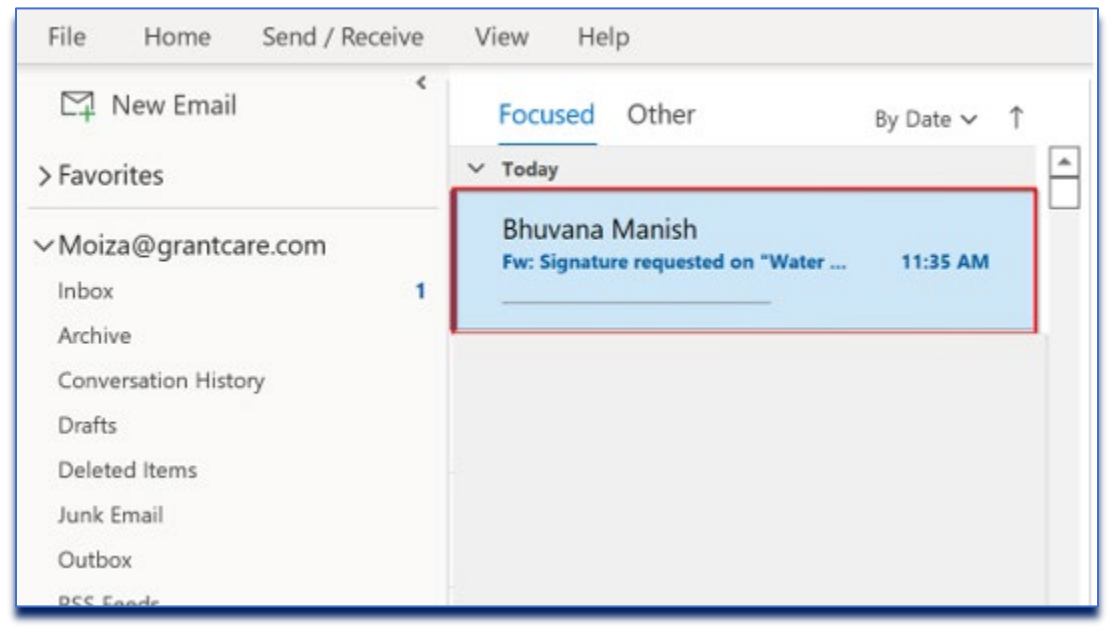

2. Navigate to the bottom of the email in the agreement details to find "Delegate" and click.

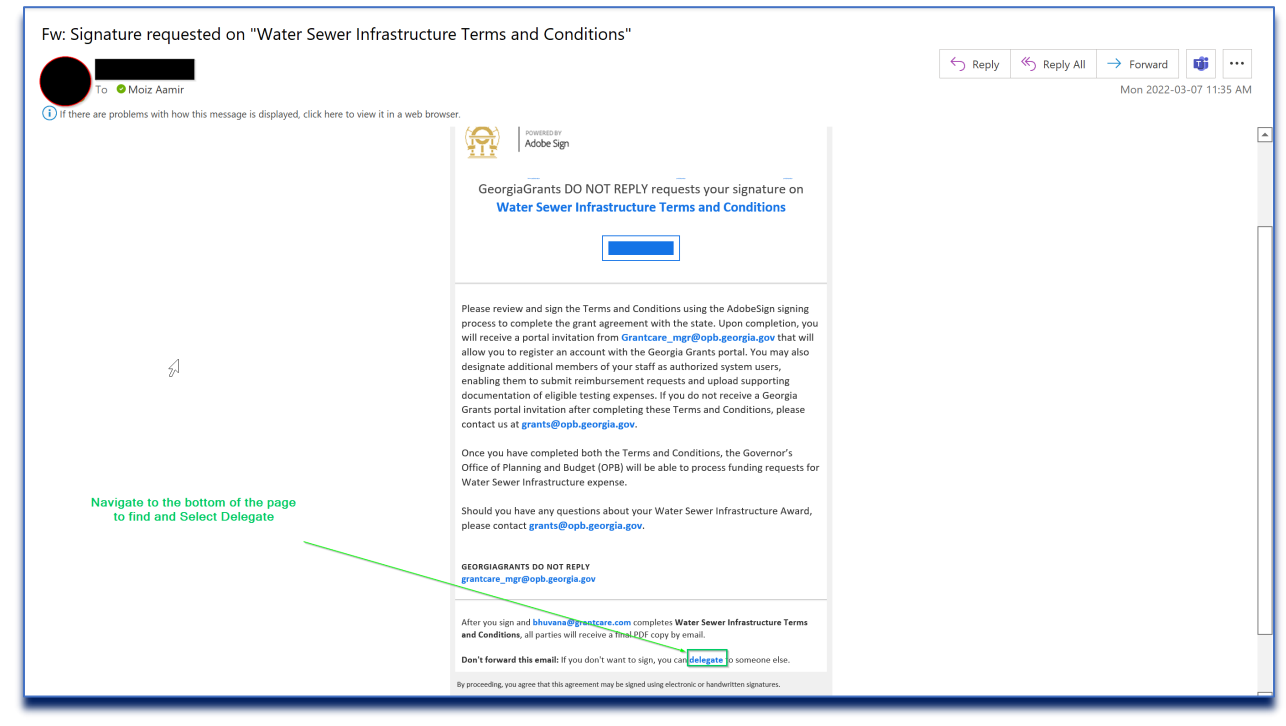

3. Selecting Delegate will take you to another link allowing you to Delegate the Document.

| POWERED BY<br>Adobe Sign                                                                                                    | Sign In  | •     |
|----------------------------------------------------------------------------------------------------|----------|-------|
| Delegate this document<br>To send this document to another individual in your organization for signature, enter their email<br>address and a message below.                                                                                                    |          |       |
|                                                                                                    |          |       |
| Make It Your Own Adobe and its vendors use cookies and similar technologies to improve your experience and measure your interactions with our websites, products, and services. We also use them to provide you more relevant information in searches, and in ads on this and other sites. If that's okay, click "Enable all." To limit sharing and view our vendors, click "Customize." You can change your options at any time. | ) (Enabl | e all |

4. Fill Out the Email and Message you like to send the document to

|                                                     | POWERED BY<br>Adobe Sign                                                                     |                                                                                                    | Sign In   | ? ▼    |
|-----------------------------------------------------|----------------------------------------------------------------------------------------------|----------------------------------------------------------------------------------------------------|-----------|--------|
|                                                     |                                                                                              | Delegate this document<br>To send this document to another individual in your organization for signature, enter their email<br>address and a message below.                                                                                                    |           |        |
|                                                     |                                                                                              | Email: moiza@grantcare.com Message: Please sign this document Delegate                                                                                                    |           |        |
| 5                                                   |                                                                                              |                                                                                                    |           |        |
| Make It<br>Adobe and<br>and service<br>To limit sha | t <b>Your Own</b><br>d its vendors use cool<br>es. We also use them<br>aring and view our ve | kies and similar technologies to improve your experience and measure your interactions with our websites, products,<br>I to provide you more relevant information in searches, and in ads on this and other sites. If that's okay, click "Enable all."<br>endors, click "Customize." You can change your options at any time. | iize Enab | le all |

#### 5. Press Delegate to send

| POWERED BY<br>Adobe Sign                         |                                                                                                    | Sign In | ? |
|--------------------------------------------------|----------------------------------------------------------------------------------------------------|---------|---|
|                                                  | Delegate this document<br>To send this document to another individual in your organization for signature, enter their email<br>address and a message below. |         |   |
|                                                  | Email:       moiza@grantcare.com         Message:       Please sign this document         Delegate                                                          |         |   |
| <b>↓</b>                                         |                                                                                                    |         |   |
| Make It Your Own<br>Adobe and its vendors use co | bokies and similar technologies to improve your experience and measure your interactions with our websites, products,                                       |         |   |

6. The Delegated recipient should receive an email informing them that they have been assigned to sign Documents

Governor's Office of Planning and Budget| Terms and Conditions Delegation Instructions| March 2022

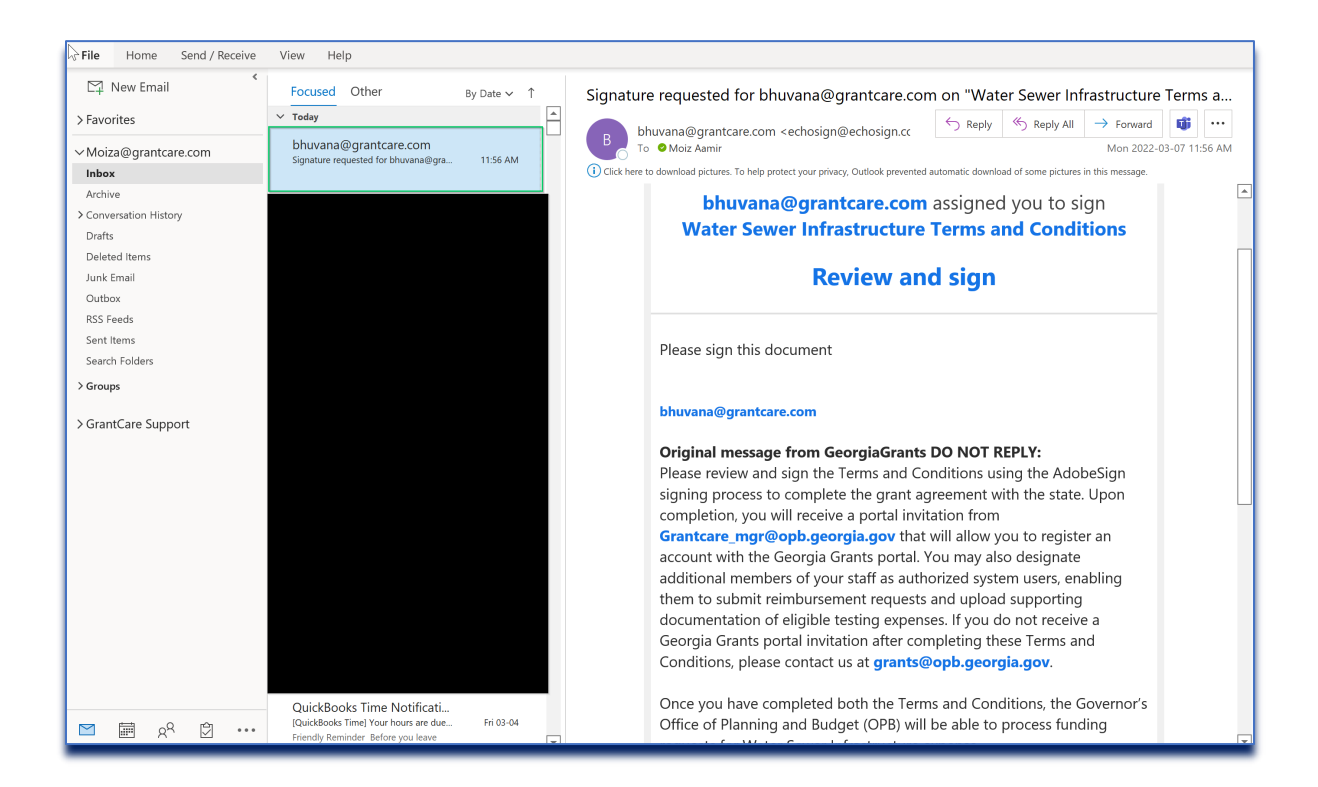

**End of Document**